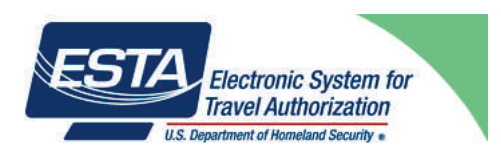

# Le formulaire ESTA

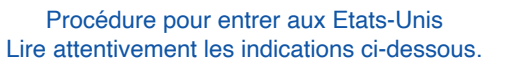

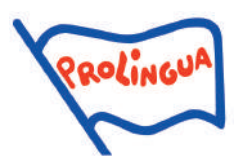

Depuis le 12 janvier 2009, les voyageurs de nationalité française à destination des Etats-Unis doivent se soumettre à une procédure de contrôle appelée le Système électronique d'autorisation de voyage (**ESTA**, Electronic System for Travel Authorization)

Cette procédure implique que les voyageurs aux Etats-Unis remplissent, avant leur départ, par Internet, un formulaire informatique pour obtenir ce document **ESTA**, <u>indispensable</u> et <u>obligatoire</u> pour entrer aux Etats-Unis, au même titre que le passeport et, depuis janvier 2017, l'autorisation de sortie du territoire pour mineurs.

Cette formalité est **payante**. Chaque prétendant doit s'acquitter d'une somme, correspondant à **21 \$**, destinée au développement du tourisme aux Etats-Unis. Le document est valable deux ans, à compter du jour de son émission, dans la mesure où le passeport n'a pas été pas remplacé dans l'intervalle.

Il est demandé aux parents d'effectuer la procédure eux-mêmes. <u>Tout participant n'ayant pas obtenu son autorisation d'entrée sur</u> <u>le territoire américain se verra refuser l'entrée aux Etats-Unis</u>, comme s'il avait oublié son passeport.

Nous vous demandons donc de lire très attentivement les lignes qui vont suivre, elles vous aideront dans votre démarche pour obtenir, pour votre enfant, le formulaire **ESTA**. Document mis à jour le 23 mai 2023.

Démarche pour obtenir le formulaire ESTA.

A- Munissez-vous du passeport du passager et d'une carte bancaire (ou de votre compte Paypal).

B- Connectez-vous à Internet, à l'adresse https://esta.cbp.dhs.gov

C- Sélectionnez la langue du site Internet (Français).

D- Passez votre souris, page d'accueil, sur la case «créer une nouvelle demande», puis cliquez sur «Demande individuelle».

E- Lisez la «notification de sécurité» et cliquez sur «Confirmer et continuer».

F- Lisez le paragraphe appelé «Renonciation», cochez «**Oui, j'ai lu et compris les informations et j'accepte les conditions**», puis lisez la Loi sur la Promotion Voyage de 2009, cochez «**Oui, j'ai lu et compris les informations et j'accepte les conditions**» et cliquez sur «**Suivante**».

G- Remplissez votre demande (vous pouvez vous faciliter la tache en téléchargeant le passeport numérisé depuis votre ordinateur, mais ce n'est pas obligatoire).

Notez que seuls les champs suivis d'un astérisque rouge (\*) sont obligatoires. Les informations demandées sont :

1/ le nom de famille du participant, tel qu'il figure sur le passeport.

2/ le(s) prénom(s) du participant, tel(s) qu'il(s) figure(nt) sur le passeport.

3/ le numéro exact de passeport du participant (deux chiffres, deux lettres puis cinq chiffres pour les ressortissants français).

Attention, en cas d'erreur, l'Esta pourra être accordé, mais l'entrée sur le territoire américain refusée.

4/ la nationalité du participant («pays de la citoyenneté»).

5/ la date de délivrance du passeport.

6/ le pays de délivrance du passeport.

7/ la date d'expiration du passeport.

8/ le sexe.

9/ le jour, le mois et l'année de naissance du participant.

10/ la ville de naissance.

11/ le pays de naissance.

<u>Soyez très vigilants</u>, les informations fournies doivent absolument être rigoureusement correctes et correspondre, au signe près (lettre, chiffre...) aux informations indiquées sur le passeport.

12/ répondre «NON» à la question «Êtes-vous à présent citoyen ou ressortissant d'un autre pays ?» (Si la réponse est «oui», remplissez les champs suivis d'un astérisque qui apparaîtront).

13/ répondre «NON» à la question «Avez-vous été citoyen ou ressortissant d'un autre pays ?» (Si la réponse est «oui», remplissez les champs suivis d'un astérisque qui apparaîtront).

14/ indiquez votre adresse e-mail et confirmez l'adresse électronique.

H- Cliquez sur «**Suivante**». Suivez les instructions, puis une fenêtre intitulée «vérification de l'email» s'ouvre. Cliquez sur «**envoyer le code**».

Vous recevrez alors instantanément un e-mail provenant de No-reply-esta4@cbp.dhs.gov

Vérifiez dans les "spams" ou le "courrier indésirable" de votre boîte mail si vous ne l'avez pas reçu dans les cinq minutes. Ce mail contient un code de sécurité valable vingt-cinq minutes.

15/ Retournez sur le site esta.cbp.dhs.gov, indiquez le code reçu par mail et cliquez sur «Soumettre le code»

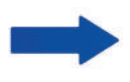

I- Une page s'ouvre alors, vous à partir de laquelle vous pourrez poursuivre. Rappelez-vous que seuls les champs suivis d'un astérisque rouge (\*) sont obligatoires. Les informations demandées sont :

1/ répondre «NON» à la question «Êtes-vous connu sous d'autres noms ou pseudonymes ?» (Si la réponse est «oui», remplissez les champs suivis d'un astérisque qui apparaîtront).

2/ répondre «NON» à la question «Un passeport ou une carte nationale d'identité vous ont-ils déjà été délivrés par un autre pays pour voyager?» (Si la réponse est «oui», remplissez les champs suivis d'un astérisque qui apparaîtront).

3/ indiquez votre adresse postale en ne remplissant que les camps suivis d'un astérisque.

4/ indiquez un numéro de téléphone fixe ou mobile (le code pays (+33 pour la France) remplace le 0)

5/ médias sociaux : vous pouvez ignorer ce paragraphe.

6/ répondre «NON» à la question «Êtes-vous membre du programme CBP Global Entry ?» (Si la réponse est «oui», remplissez les champs suivis d'un astérisque qui apparaîtront et suivez les instructions).

7/ indiquer le nom et le prénom des parents du participant. (Si inconnu, répondre «unknown»)

8/ répondre «NON» à la question «Avez-vous un employeur présent ou ancien ?» (Si la réponse est «oui», remplissez les champs suivis d'un astérisque qui apparaîtront et suivez les instructions).

J- Cliquez sur «Suivante». Une nouvelle page s'ouvre, intitulée «Saisir les informations du voyage».

1/ répondre «**NON**» à la question «Votre voyage aux Etats-Unis est-il un transit vers un autre pays ?» 2/ point de contact aux Etats-Unis :

Nom : **American Discovery**. (il s'agit du relai de Pro Lingua aux Etats-Unis). Accueil Adresse Ligne 1 : **45 Ross Ln** Ville : **Eugene** Etat : **Oregon** Numéro de tél. : +**1 5417021125** 

(ce numéro vous est communiqué afin de vous faciliter l'obtention de l'Esta. Veuillez ne pas l'appeler !) 3/ adresse aux Etats-Unis : il est **inutile** de fournir ce renseignement.

4/ informations sur les contacts d'urgence aux Etats-Unis et en dehors : fournissez le nom, le prénom, le téléphone, l'adresse email d'une personne de votre choix (y compris les parents).

### K- Cliquez sur «Suivante»

L- Questions sur l'admissibilité :

un certain nombre de questions sont posées. Il est obligatoire de répondre à chacune de ces questions. Vous devez toujours répondre NON. (Si l'une des questions posées vous semble devoir appeler la réponse «oui», veuillez prendre contact avec Pro Lingua).

M- Lisez le paragraphe «certification» puis cochez la case «Je soussigné le demandeur certifie par la présente que j'ai lu ou que quelqu'un m'a lu toutes les questions et les déclarations de cette demande et que j'ai compris toutes les questions et les déclarations dans cette demande. Les réponses et les données fournies sont véridiques et exactes autant que je le sache.»

#### N- Cliquez sur «Suivante»

O- Une page récapitulative, appelée «revoyez votre demande» s'affiche sur votre écran. Vérifiez scrupuleusement que les informations fournies à la page «données du demandeur» sont exactes et cliquez une première fois sur «confirmer et continuer» ; puis vérifiez que les informations fournies à la page «informations personnelles» sont exactes et cliquez une deuxième fois sur «confirmer et continuer» ; puis vérifiez que les informations fournies à la page «renseignements sur le voyage» sont exactes et cliquez une troisième fois sur «confirmer et continuer». Enfin, vérifiez que les informations fournies à la page «questions d'admissibilité» sont exactes et cliquez une dernière fois sur «confirmer et continuer».

P- En bas de page, il vous est alors demandé de saisir à nouveau le numéro de passeport du passager, son nom de famille, le pays de délivrance du passeport et sa date de naissance. Puis cliquez sur "**Suivante**".

Q- Un numéro de demande vous est attribué. Recopiez-le et conservez-le.

R- Cochez la case «renonciation» puis cliquez sur «payer maintenant».

S- Choisissez votre mode de paiement, puis suivez les instructions.

T- Votre paiement est validé. Deux pages peuvent s'ouvrir :

- "autorisation accordée" : dans ce cas, imprimez la page. Votre formulaire **ESTA** est valide pour entrer aux USA. - "autorisation en attente" : ce message n'implique pas un avis négatif. Juste un délai avant accord définitif. N'hésitez pas, dans les minutes qui suivent, à retourner sur la page d'accueil https://esta.cbp.dhs.gov, et à mettre à jour votre demande, qui ne manquera pas d'être accordée très rapidement. En cas de problème dans les 72 heures qui suivent la demande, contactez-nous.

Nous vous invitons à vous présenter, à l'aéroport, avec le formulaire ESTA imprimé.

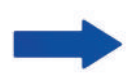

**Post-scriptum** : certains sites, sponsorisés par les moteurs de recherche, vous proposent un service Esta payant. Ne faites pas appel à leurs services : les coûts seront multipliés inutilement. La démarche pour obtenir l'Esta demande de la rigueur et de l'attention, mais elle reste simple. Et, nous le rappelons, la seule adresse pour l'obtenir est :

#### https://esta.cbp.dhs.gov

## Votre enfant a déjà voyagé aux États-Unis il y a moins de deux ans

Si votre enfant a voyagé aux États-Unis il y a moins de deux ans, il peut utiliser le formulaire Esta qui avait alors été obtenu pour voyager. Par précaution, il est demandé de vérifier si son Esta est toujours valable. Pour ce faire, connectez-vous sur le site https://esta.cbp.dhs.gov et choisissez la langue française. Cliquez sur «Continuer une demande existante», puis sur «demande individuelle». Lisez la notification de sécurité et cliquez sur «confirmer et continuer». Si vous connaissez le numéro de la demande, communiquez le numéro de passeport, la date de naissance du participant et le numéro de la demande. Si vous ne connaissez pas le numéro de la demande, cliquez sur «JE NE CONNAIS PAS le numéro de la demande», puis renseignez les champs obligatoires : numéro de passeport, pays de la citoyenneté (nationalité), date de délivrance (du passeport), date d'expiration (du passeport) et date de naissance, puis cliquez sur «récupérer la demande». S'ouvre alors une page confirmant la validité de l'Esta. Dans le cas contraire, il faudra redemander l'autorisation Esta en suivant la procédure normale.